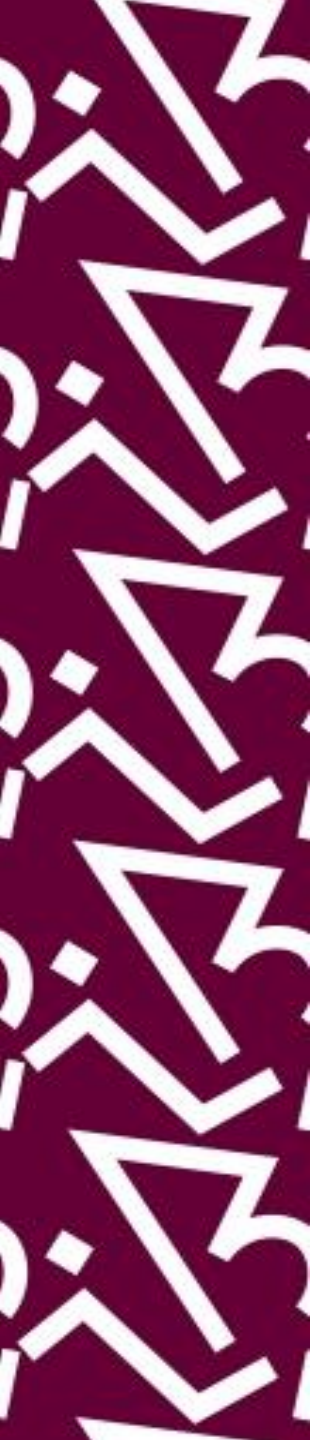

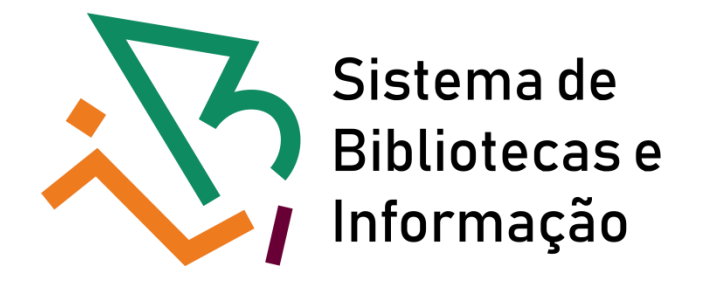

#### **Tutorial para acesso remoto**

#### Trial: Biblioteca virtual Pearson

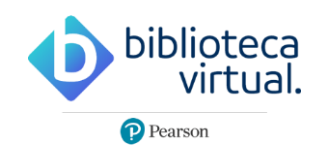

Trial disponível até 30/04/2021

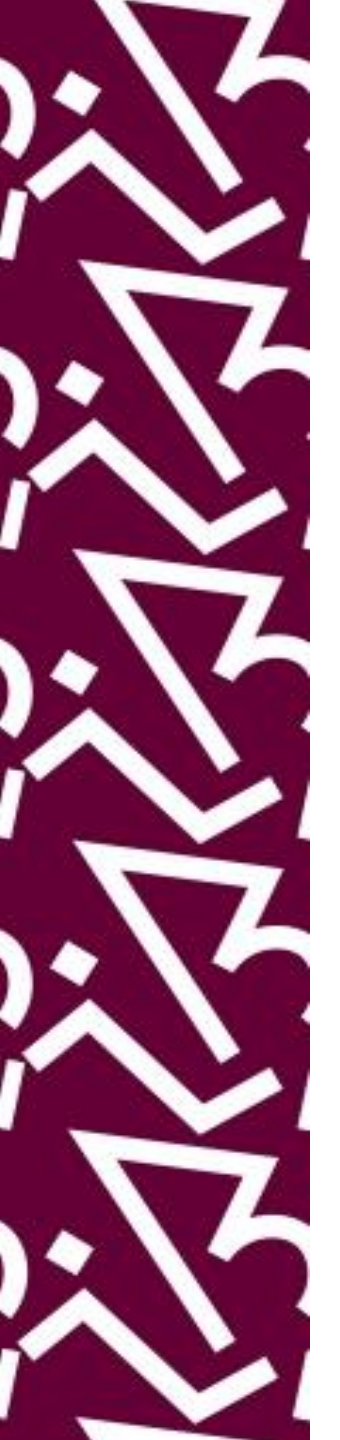

Há **duas** formas de acesso ao trial:

1. Acesse <a href="http://proxy.ufrj.br/">http://proxy.ufrj.br/</a>

Clique no link Trials e depois no ícone biblioteca virtual

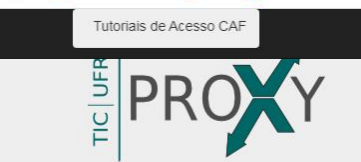

(SiBI) e a Superintendência de Tecnologia da Informação e Comunicação (TIC) cujo objetivo é prover acesso em tempo integral à serviços de informação científica e tecnológica internacional a toda comunidade com vínculo ativo na UFRJ.

> Acesso CAFe Acesso Proxy

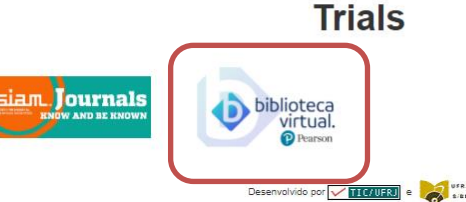

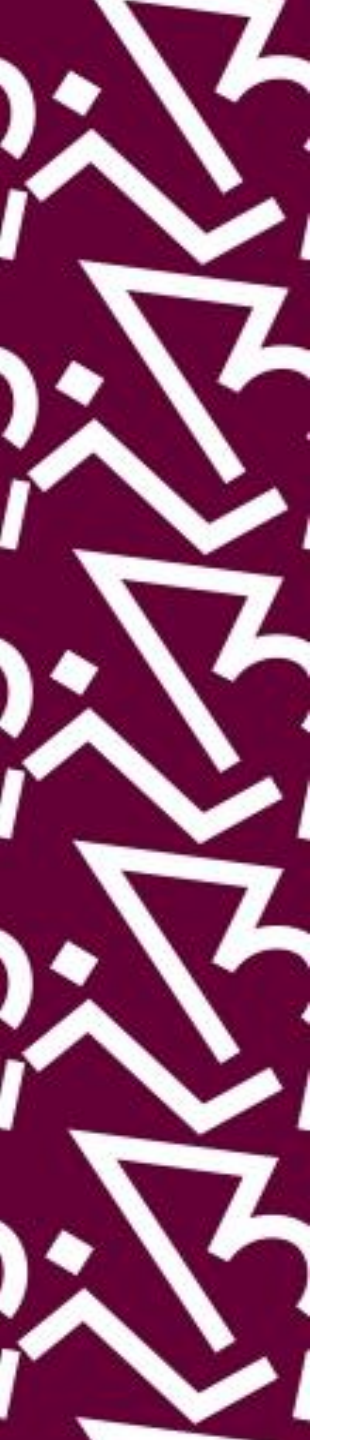

Outra forma de acessar ao trial é através do site do SiBI

2. Acesse <a href="http://www.sibi.ufrj.br/">http://www.sibi.ufrj.br/</a>

Clique no link: Trials bases de dados em teste

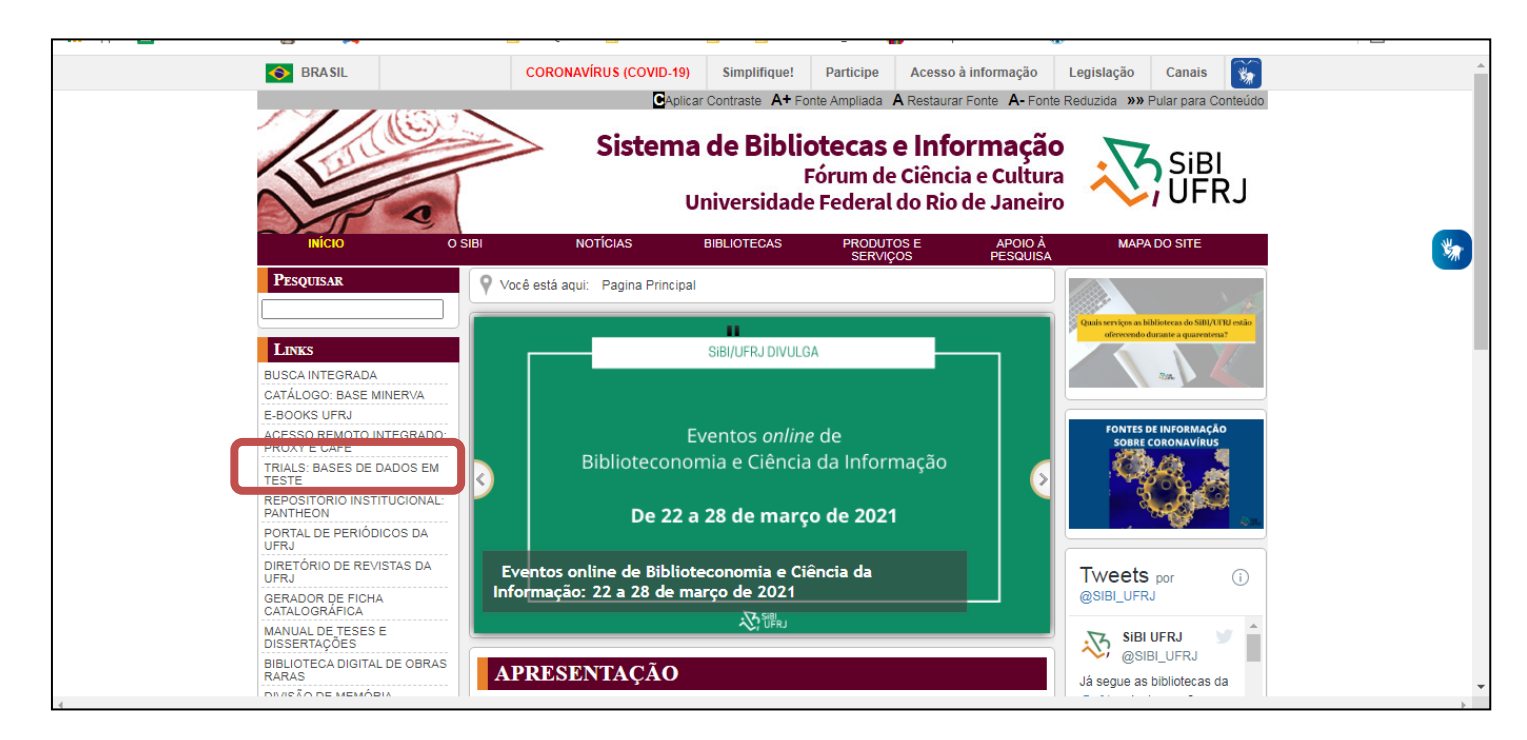

# Na página inicial, insira seu e-mail institucional e senha e clique em CADASTRAR

| Ir para o Site da Biblioteca       |                                         |
|------------------------------------|-----------------------------------------|
| Diblioteca<br>virtual.             | Login<br>Identifique-se para prosseguir |
| Bem-vindo à<br>Biblioteca Virtual! | E-mail                                  |
| www.bvirtual.com.br                | Senha                                   |
|                                    | Lembre de mim Esqueci minha Senha       |
|                                    | Acessar Cadastrar                       |
|                                    | Acesse nossa <u>Central de Ajuda</u>    |

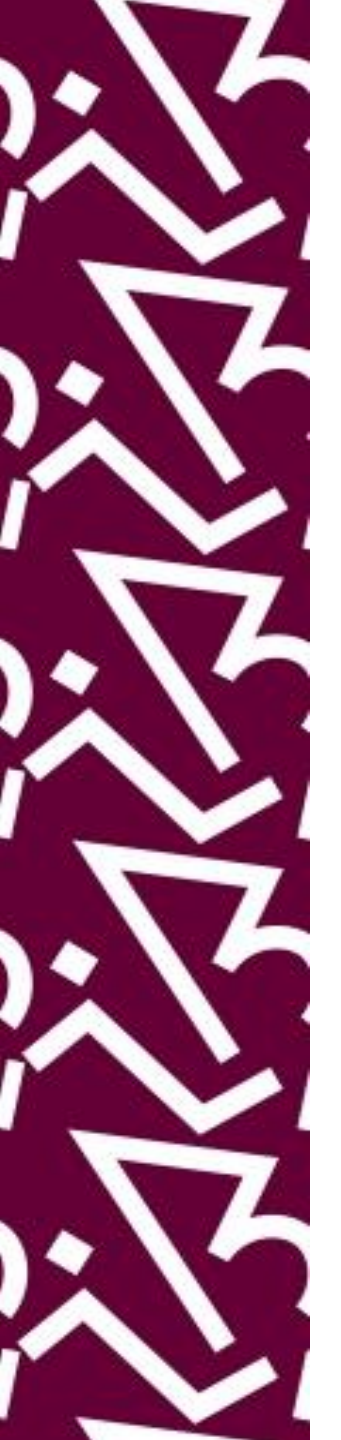

Insira seu CPF e marque a opção "estou de acordo..."

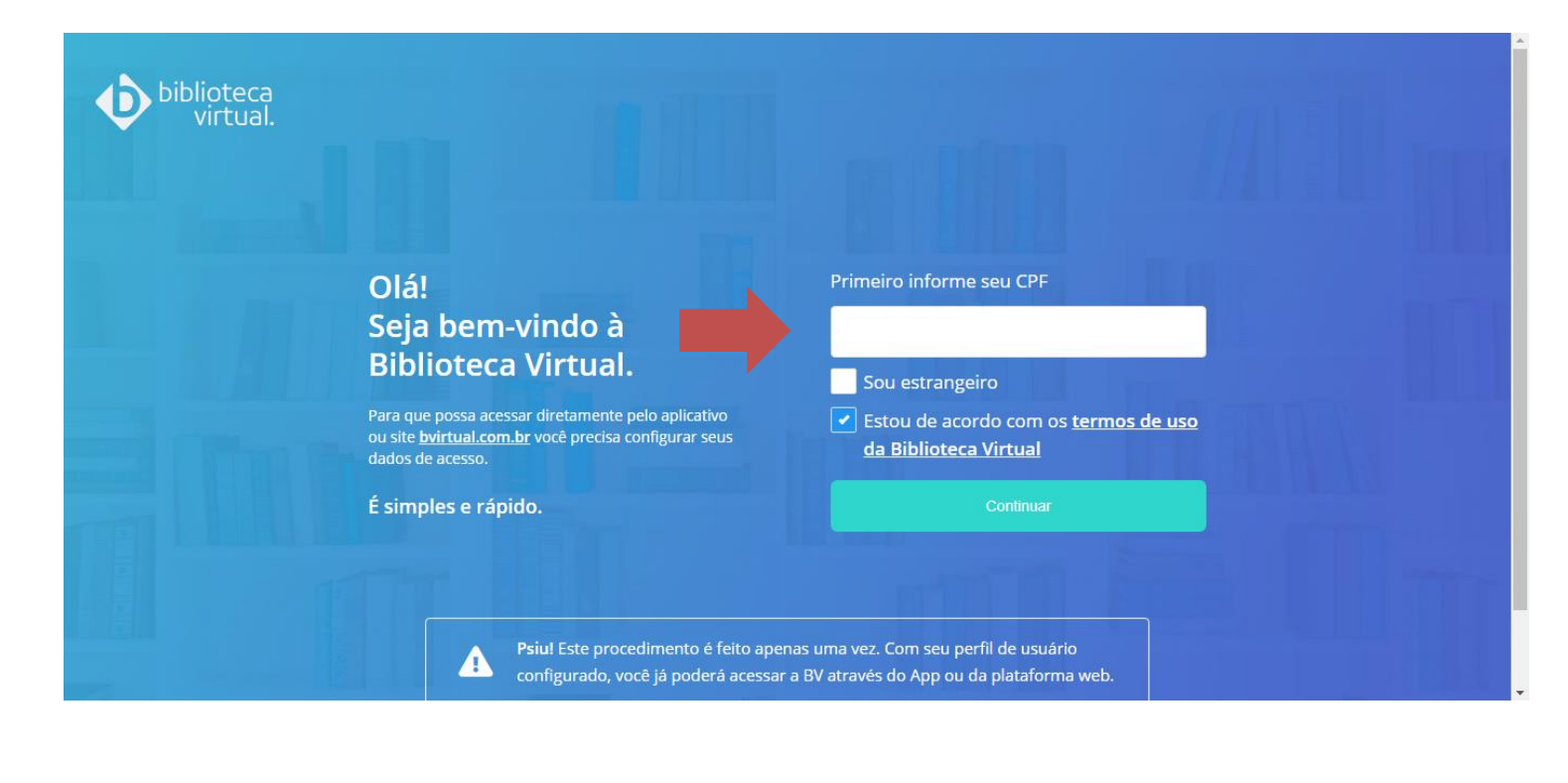

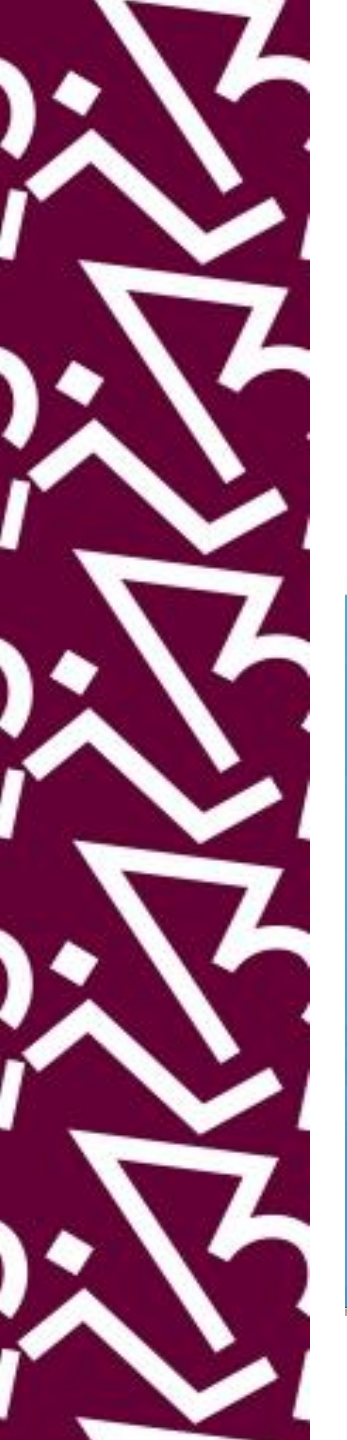

Insira seus dados pessoais para fazer seu cadastro

Olá! Seja bem-vindo à Biblioteca Virtual.

Para que possa acessar diretamente pelo aplicativo ou site <u>bvirtual.com.br</u> você precisa configurar seus dados de acesso.

É simples e rápido.

oiblioteca

CPF validado, agora preencha as informações abaixo.

Informe seu nome

Informe seu sobrenome

Informe um e-mail para login

Confirme o e-mail informado

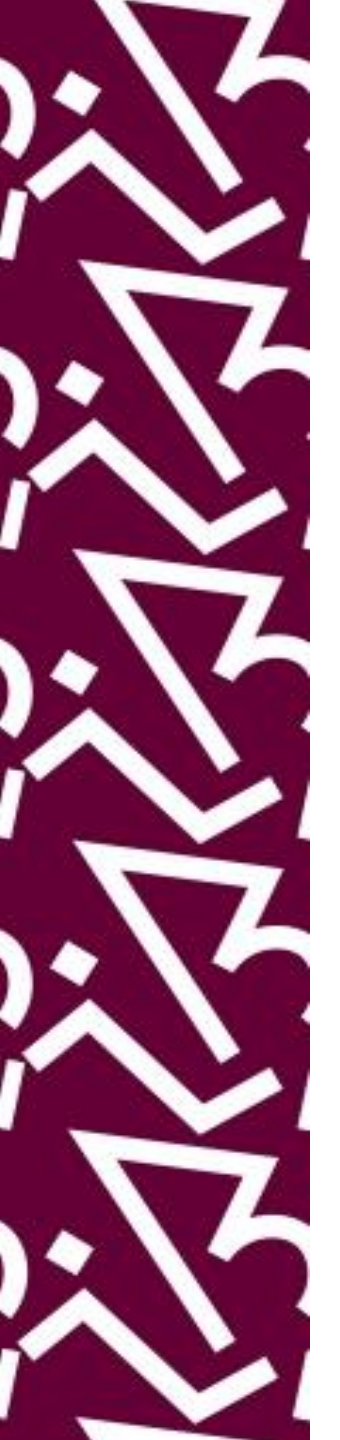

Após ter seus dados cadastrados, entre no seu e-mail para ter acesso ao link que irá validar seu cadastro

| Seur<br>Envianos um e<br>Basta acessar a mensagem e c<br>Ficou com alguma dúvida? En | OIÁ!<br>s dados foram cadastrados!<br>•mail com link de confirmação de cadastro.<br>Elicar no link para finalizar a configuração do seu cadastro.<br>tre em contato com sua instituikao para esclarecimentos. |                                                                                                    |             |
|--------------------------------------------------------------------------------------|----------------------------------------------------------------------------------------------------|----------------------------------------------------------------------------------------------------|-------------|
|                                                                                      | Q Pesquisar e-mail                                                                                                    | •                                                                                                    | 0 🕸 III 🔊 🕅 |
|                                                                                      | <ul> <li>← ■ ● ■ ● ■ ● ● ● ● ● ● ● ● ● ● ● ● ● ●</li></ul>                                                                                                    | 2 • :<br>is     is     is | 1 de 23 < > |

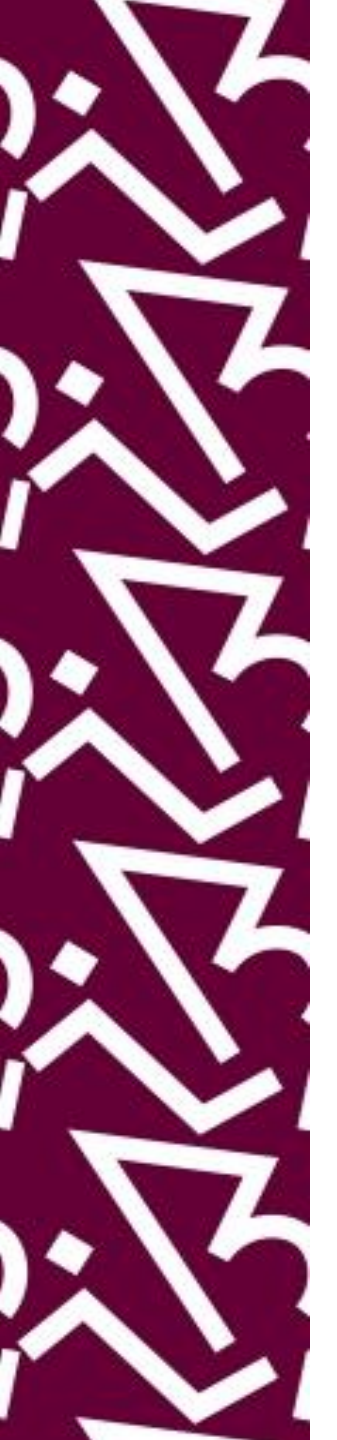

Após receber a mensagem de confirmação é só logar com seu e-mail institucional e senha cadastrados

| Pronto!<br>Seus dados de acesso foram configurados com sucesso.<br>Realiza seu logari |                                                        |
|---------------------------------------------------------------------------------------|--------------------------------------------------------|
| <pre>     Ir para o Site da Biblioteca     biblioteca     virtual. </pre>             | Login<br>Identifique-se para prosseguir                |
| Bem-vindo à<br>Biblioteca Virtual!<br>www.bvirtual.com.br                             | E-mail                                                 |
|                                                                                       | Lembre de mim Esqueci minha Senha<br>Acessar Cadastrar |

Acesse nossa Central de Ajuda

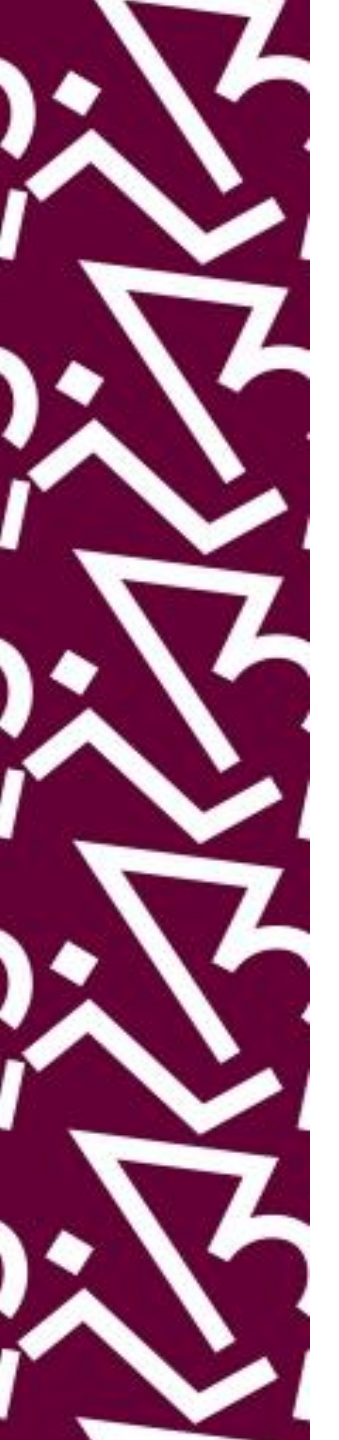

Configure seu perfil de acordo com suas preferências

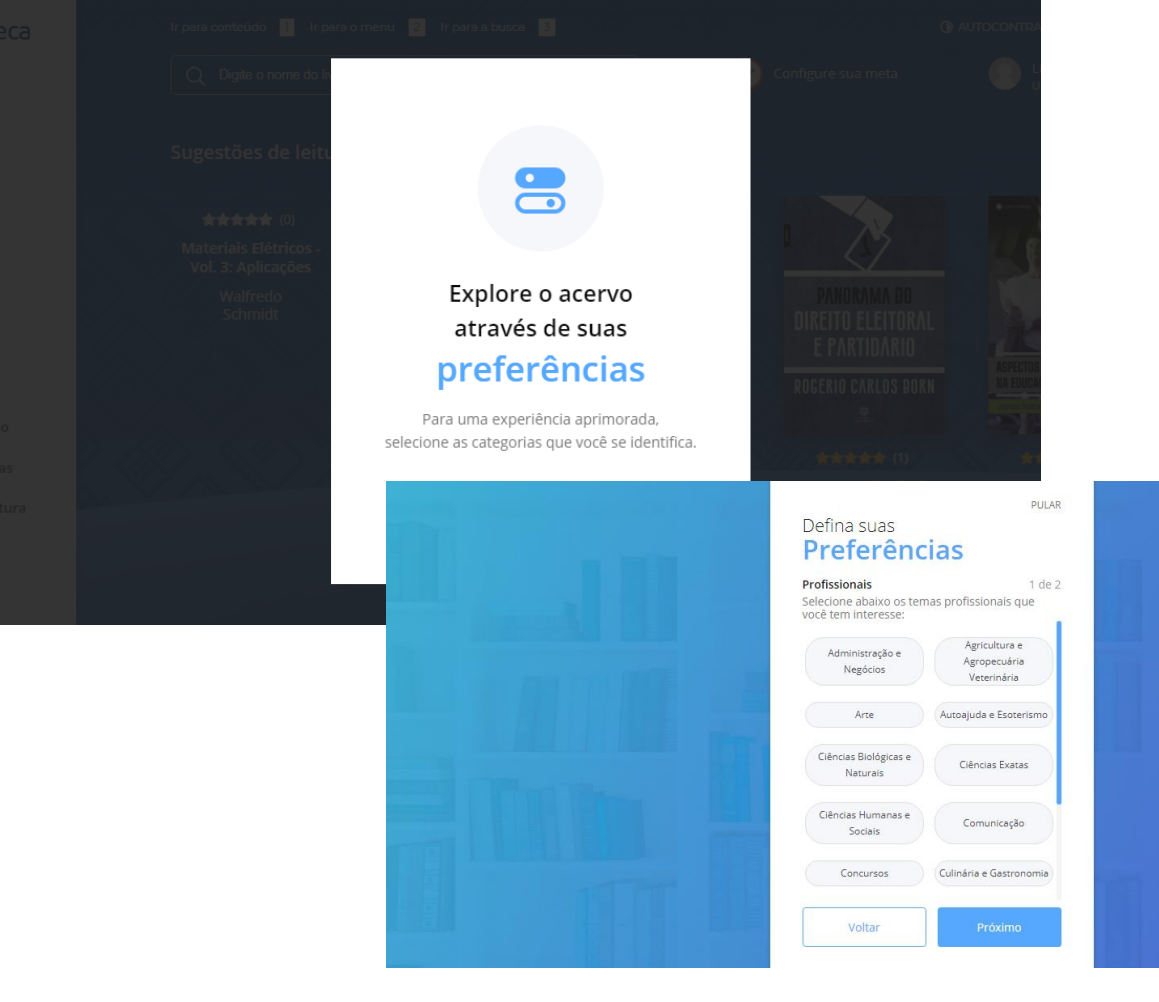

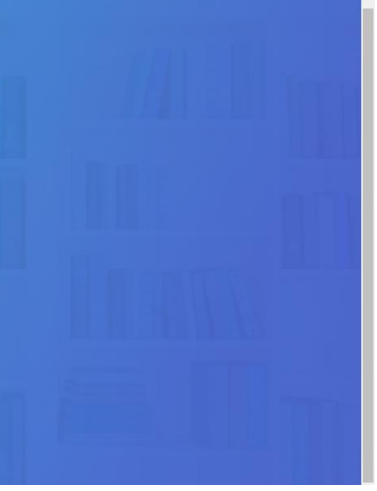

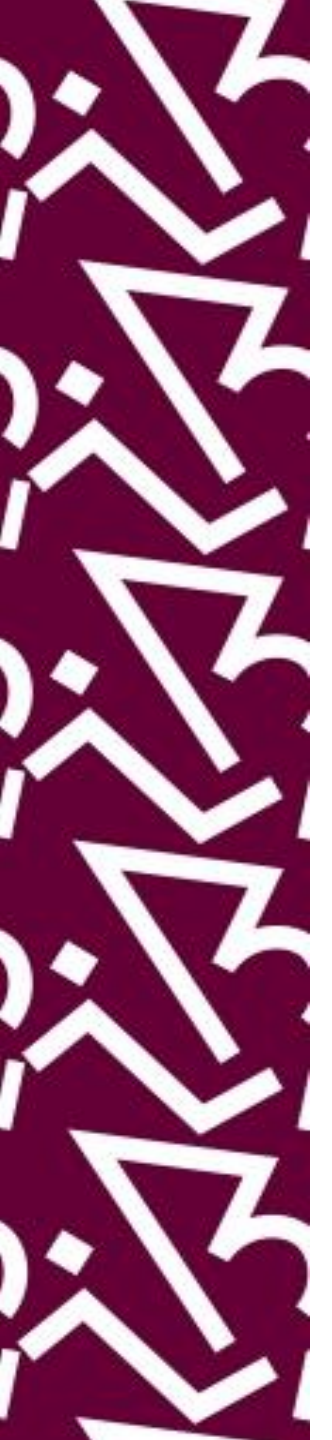

#### Pronto! Agora você terá acesso a mais de 8 mil títulos disponíveis na plataforma

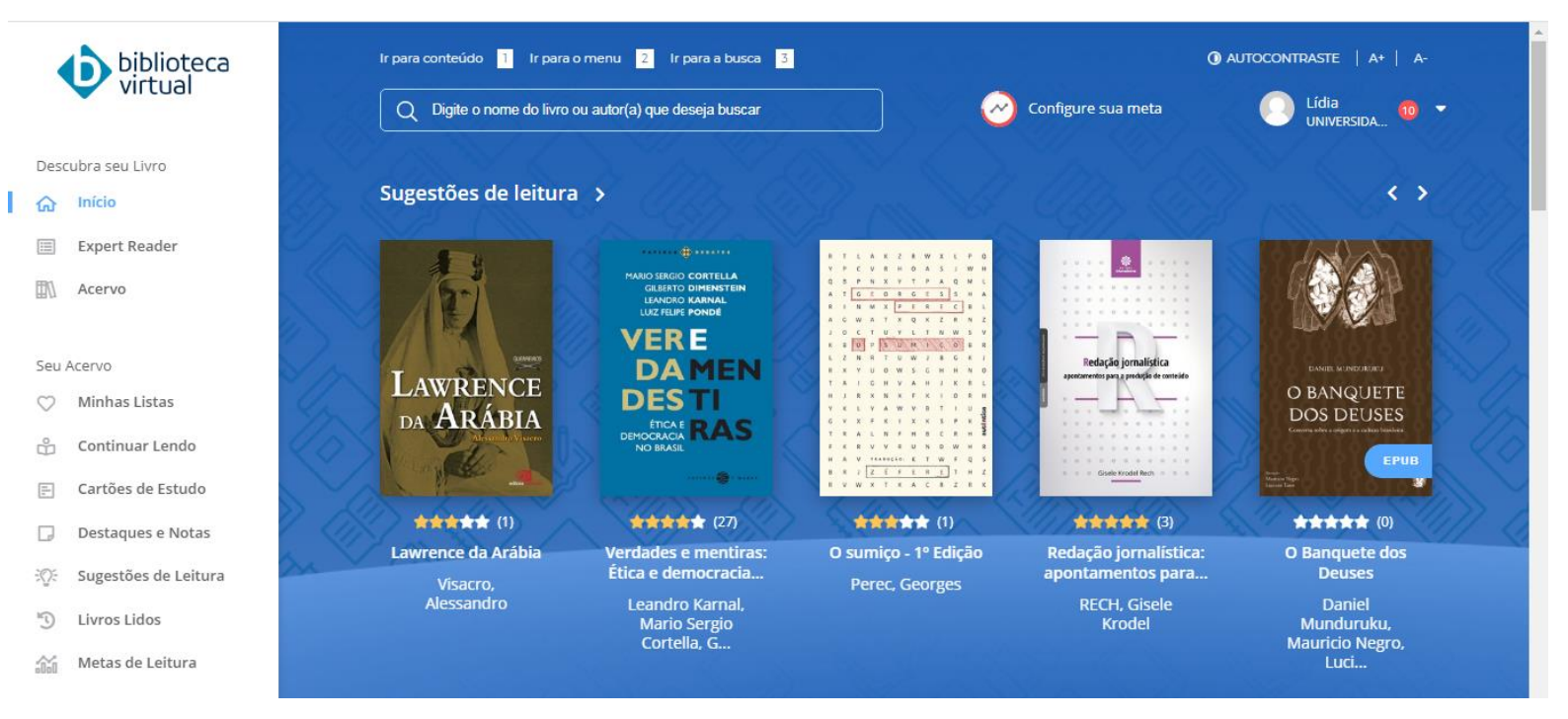

# Dúvidas sobre acesso remoto ou como fazer pesquisa na biblioteca virtual Pearson?

Entre em contato com nossa equipe através do dptbib@sibi.ufrj.br

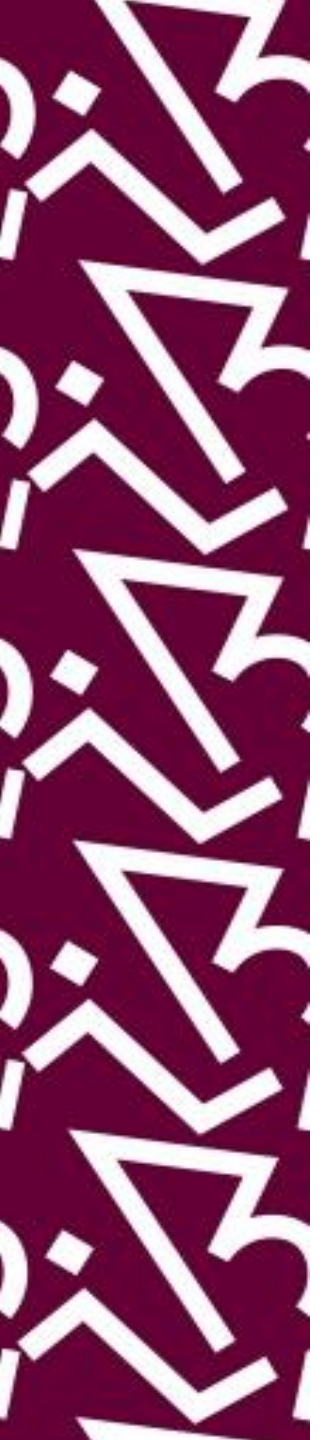

#### Coordenação:

Paula Maria Abrantes Cotta de Mello

#### Divisão Centro Referencial:

Elaine Baptista de Matos Paula (Diretora) Lídia da Costa Oliveira Amanda Moura de Sousa

Contatos: Telefone: 22951397 E-mail: **dptbib@sibi.ufrj.b**r

#### Seção de Informatização do SiBI:

Miguel Amorim minerva.suporte@sibi.ufrj.br

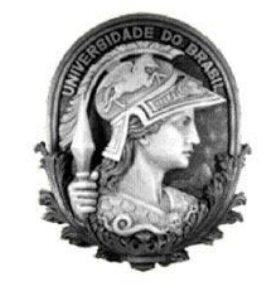

FÓRUM DE CIÊNCIA E CULTURA U F R J

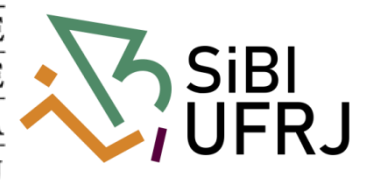